## How do you set up a separate contact record when an attendee wants to bring a guest to a function?

Last Modified on 11/24/2024 11:51 pm EST

There are a number of different ways to do this - you should also search this help site for related articles.

## In Setup Panel

- 1. Select the Functions module.
- 2. Choose a function where you want to record guest names.
- 3. In the "Function Setup", under Details, select "Create a new linked Contact Record (or match to an existing record...):

| Functio          | n Set | up                        |                                                        |                                                  |                                           |                       |               |                   |            |
|------------------|-------|---------------------------|--------------------------------------------------------|--------------------------------------------------|-------------------------------------------|-----------------------|---------------|-------------------|------------|
| Details          | A/V S | Sponsors                  | Run Sheet                                              | ltinerary                                        | OnAIR                                     | Access Control        | Advanced      |                   |            |
| Location         |       | Please                    | select                                                 |                                                  |                                           |                       |               | $\sim$            |            |
| Setup Details    |       |                           |                                                        |                                                  |                                           |                       |               |                   |            |
| Food & Beverage  |       |                           |                                                        |                                                  |                                           |                       |               |                   |            |
| Agenda Color     |       | •                         | Background                                             | •                                                | Bold                                      | Example               |               |                   |            |
| Table Allocation |       | Enabl                     | le Table Allocati<br>Track Ticket C<br>Show In Atten   | on<br>Collection<br>dee App                      |                                           |                       |               |                   |            |
|                  |       |                           | Allow Table S                                          | election                                         | DD/MM/\                                   | YYY hh:mm AM          | to            | DD/MM/YYYY        | hh:mm AM 🛅 |
| Guest Names      |       | Guest<br>Record<br>Create | Names do not r<br>d Guest name, ti<br>e a new linked C | need to be red<br>tle and organ<br>ontact Record | corded<br>nization only<br>d (or match to | an existing record on | Email, Last N | Name, First Name) |            |

4. If you want to charge a fee (or increase the fee) for guest tickets, use the "+Add Fee Type" button to create a new Function Fee Type (for example, for Guest Ticket).

| Functions                        | Function Fee Setup |                                                          |  |  |  |  |
|----------------------------------|--------------------|----------------------------------------------------------|--|--|--|--|
| Function Group +                 | Details Advanced   |                                                          |  |  |  |  |
| Functions                        |                    |                                                          |  |  |  |  |
| Function +                       | Name*              | Guest Ticket                                             |  |  |  |  |
| Search Q                         | Amount             | 50.00                                                    |  |  |  |  |
| Dawson Charter School Site Visit | Inventory          | Olnlimited                                               |  |  |  |  |
| Member Ticket                    |                    | Set to Function Inventory                                |  |  |  |  |
| Add Fee Type                     |                    | C Limited                                                |  |  |  |  |
| Evening Dine-Arounds             |                    | 0                                                        |  |  |  |  |
| Member Ticket                    | Optional Alert     | Send an Alert when remaining inventory falls below limit |  |  |  |  |
| Cala Dianar                      | Limit              | 10%                                                      |  |  |  |  |
| Guest Ticket                     | Alert Level*       | Information ~                                            |  |  |  |  |
| Member Ticket                    |                    |                                                          |  |  |  |  |
| Add Fee Type                     |                    |                                                          |  |  |  |  |
| Welcome Reception                |                    |                                                          |  |  |  |  |
| Guest Ticket                     |                    |                                                          |  |  |  |  |
| Member Ticket                    |                    |                                                          |  |  |  |  |
| Location +                       |                    |                                                          |  |  |  |  |
| Search Q                         |                    |                                                          |  |  |  |  |

Online Panel, Interactive Site Builder

- 1. Under Functions, add Ticket Fee Types (for example, Member Ticket and Guest Ticket).
- 2. Expand fee types using the cog element.
- 3. Open the Details tab and choose your preferred configuration.

## For example:

- 1. Under the main/primary contact fee type, for Guest Names, select "Default to Contact Name".
- 2. Under the Guest fee type, for Guest Names, select "Record Guest Names".

| Gala Dinner                                 |                                                                                     |                         |  |  |  |  |  |  |  |
|---------------------------------------------|-------------------------------------------------------------------------------------|-------------------------|--|--|--|--|--|--|--|
| Function Information                        | Heading Gais Dinner                                                                 |                         |  |  |  |  |  |  |  |
| Guest Ticket                                | Function Information                                                                | P Function Information  |  |  |  |  |  |  |  |
| P Member Ticket                             | 💻 Member Ticket                                                                     |                         |  |  |  |  |  |  |  |
| No Option Selected                          | Field Name                                                                          | Member Ticket           |  |  |  |  |  |  |  |
| Heading                                     | Input Type<br>Selection equals                                                      | Checkbox ~              |  |  |  |  |  |  |  |
| HTML                                        | Payment Status                                                                      | Inclusive ~             |  |  |  |  |  |  |  |
| Image                                       | Display Amount                                                                      | Record Guest Names      |  |  |  |  |  |  |  |
| Text                                        |                                                                                     | Default To Contact Name |  |  |  |  |  |  |  |
| Allow Discount Codes Discount Code Required |                                                                                     |                         |  |  |  |  |  |  |  |
|                                             | Same as component O Between Prom DD/MM/YYYY hh:mm AM  to DD/MM/YYYY hh: Not Visible |                         |  |  |  |  |  |  |  |
| $\rightarrow$                               |                                                                                     |                         |  |  |  |  |  |  |  |
|                                             | Help Text                                                                           |                         |  |  |  |  |  |  |  |
|                                             | 🖳 Guest Ticket                                                                      |                         |  |  |  |  |  |  |  |
|                                             | Field Name                                                                          | Guest Ticket            |  |  |  |  |  |  |  |
|                                             | Input Type                                                                          | Number v                |  |  |  |  |  |  |  |
|                                             | Minimum                                                                             | 0 tickets               |  |  |  |  |  |  |  |
|                                             | Maximum                                                                             | 10 tickets              |  |  |  |  |  |  |  |
|                                             | Payment Status                                                                      | Purchase v              |  |  |  |  |  |  |  |
|                                             | Display Amount                                                                      |                         |  |  |  |  |  |  |  |
|                                             | Guest Names                                                                         | Record Guest Names      |  |  |  |  |  |  |  |
|                                             |                                                                                     | Default To Contact Name |  |  |  |  |  |  |  |

On the interactive (registration) site, selecting the Guest Ticket option will open a form asking for names and details:

|              | leception     |                 |              |
|--------------|---------------|-----------------|--------------|
| Jun 01, 2025 | 1900 - 2100   |                 |              |
|              | Member Ticket |                 |              |
| •            | Guest Ticket  | AMOUNT<br>50.00 | тота<br>50.0 |
| Guest Name   | e 1           |                 |              |
| Title        |               | First Name      |              |
|              | me            | Organization    |              |
| Last Na      |               |                 |              |

If you want people to be able to purchase multiple guest tickets, use "Number" as the Input Type for guest tickets:

| 🖳 Guest Ticket |                         |   |
|----------------|-------------------------|---|
| Field Name     | Guest Ticket            |   |
| Input Type     | Number                  | - |
| Minimum        | 0 tickets               |   |
| Maximum        | 10 tickets              |   |
| Payment Status | Purchase                | - |
| Display Amount |                         |   |
| Guest Names    | Record Guest Names      |   |
|                | Default To Contact Name |   |

Guest names can be confirmed later or entered at the time of registration:

| Jun 04, 2025   1800 - 2100 |                       |         |
|----------------------------|-----------------------|---------|
| Member Ticket              |                       |         |
| - 2 + Guest Ticket         | AMOUNT<br>50.00       | т<br>1( |
| Guest Name 1               |                       |         |
| Name to be confirmed       |                       |         |
| Guest Name 2               |                       |         |
| Name to be confirmed       |                       |         |
| Title                      | • FIRST NAME<br>Susan |         |
| *LAST NAME<br>Bestfriend   | Organization          |         |
| Position                   | *EMAIL ADDRESS        |         |

In the example above, the Guest Name 1 is 'to be confirmed', so the record is created as a guest of the attendee under the "Guests" tab of the primary attendee, but without a name:

| Attende | e, Marg   | aret          |                  |                  |              |          |               |     |                      |
|---------|-----------|---------------|------------------|------------------|--------------|----------|---------------|-----|----------------------|
| Func    | tions     |               |                  |                  |              |          |               |     |                      |
| Detai   | is Guests | Itinerary Tax | Table Allocation |                  |              |          |               |     |                      |
|         |           |               |                  |                  |              |          |               |     |                      |
| ID      | Title     |               | First Name       | Last Name        | Organization | Position | Email Address | TBC |                      |
| 0 39    |           |               |                  |                  |              |          |               |     | Booking Contact Only |
|         |           |               | Margaret         | Attendee (Guest) |              |          |               |     | New Search           |
| 2 40    |           |               |                  |                  |              |          |               |     | New Search           |
|         |           |               |                  |                  |              |          |               |     |                      |

Guest Name 2 — Susan Bestfriend — has had a separate record created:

## Bestfriend, Susan

| Functions          |               |                  |                                   |       |   |  |  |  |  |
|--------------------|---------------|------------------|-----------------------------------|-------|---|--|--|--|--|
| Details Guests     | Itinerary Tax | Table Allocation |                                   |       |   |  |  |  |  |
|                    |               |                  |                                   |       |   |  |  |  |  |
| Function*          | Gala Dinner   |                  |                                   |       | ~ |  |  |  |  |
| Fee Type*          | Guest Ticket  |                  |                                   | 50.00 | ~ |  |  |  |  |
| Number of Tickets* |               | 1                |                                   |       |   |  |  |  |  |
| Payment Status*    | Guest Of      | ~                | <u>Margaret Attendee (ID: 39)</u> |       |   |  |  |  |  |